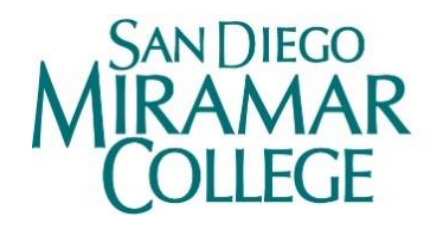

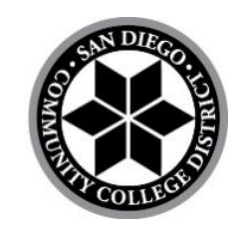

## Persistence Dash Walkthrough

A Data Nerd Guide

October 2022

Prepared by: Miramar College Office of Planning, Research, and Institutional Effectiveness

## **Table of Contents**

| Ι.   |    | INTRODUCTION                                                                         | 3      |
|------|----|--------------------------------------------------------------------------------------|--------|
| н.   |    | DEFINITIONS                                                                          | 3      |
|      |    | Image 1. Dashes                                                                      | 3      |
|      |    | Image 2. Filters<br>Image 3. Hover                                                   | 3<br>3 |
| III. |    | USING FILTERS TO SET UP DISCIPLINE-LEVEL ANALYSIS                                    | 4      |
|      |    | Image 4. Select Subject                                                              | 4      |
| IV.  |    | WORKING WITH THE DASH                                                                | 5      |
|      | Α. | WHAT AM I LOOKING AT?                                                                | 5      |
|      |    | Image 5. Table Data                                                                  | 5      |
|      | Β. | HOW CAN I COMPARE PERSISTENCE OUTCOMES FROM A SPECIFIC CLASS OVER A NUMBER OF TERMS? | 6      |
|      |    | Image 6. Persistence of a Course over Time                                           | 6      |
|      | C. | ARE THERE DIFFERENCES IN PERSISTENCE RATES OF A COURSE BY STUDENT TYPE?              | 6      |
|      |    | Image 7. Persistence by Gender                                                       | 6      |
|      | D. | HOW MANY STUDENTS FROM A COURSE CONTINUED AT ANOTHER COLLEGE?                        | 7      |
|      |    | Image 8. Persistence to another College                                              | 7      |
|      | E. | HOW MANY STUDENTS PERSISTED FROM TWO OR MORE COURSES?                                | 7      |
|      |    | Image 9. Persistence of more than One Course                                         | 7      |

## I. Introduction

This is a detailed walkthrough of how to use the **Persistence** dash of the PREDD dashboard. The data here includes only those who are first time to college students. Cohort sizes of 5 or below are omitted in order to protect student privacy. Please follow along as we explain the functions available and provide guidance for each step.

#### **II.** Definitions

Dash – A tab or page of the Persistence Dashboard (see Image 1)

| Image 1. Dashes            |              |             |                 |               |  |  |  |  |  |
|----------------------------|--------------|-------------|-----------------|---------------|--|--|--|--|--|
| Outcomes: Seven-Year Trend | Productivity | Persistence | Awards Overview | Award Earners |  |  |  |  |  |

**Filter** – A tool to help narrow the data presented. Filters allow you to change the parameters under which you view the data (see Image 2).

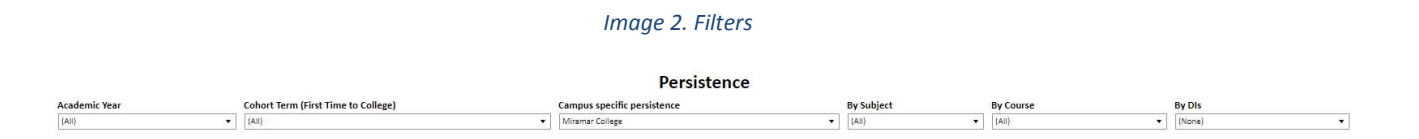

**Hover** – To scroll your mouse over a component of the dashboard, such as graph or table cell. This typically allows you to see more information (see Image 3).

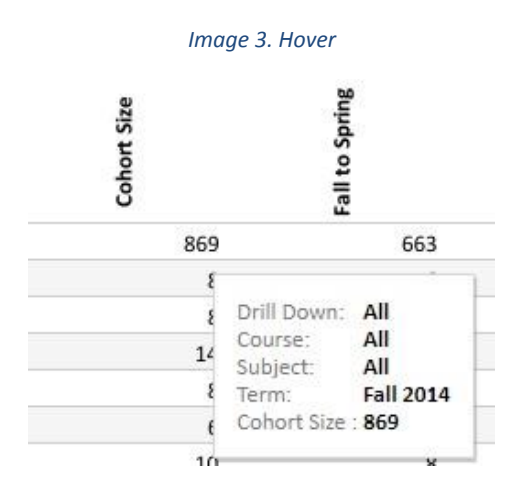

Please refer to the **Operational Definitions** dash for explanations of terminology related to persistence.

### III. Using filters to set up discipline-level analysis

First, we will prepare the dashboard for our exploration of discipline level data.

- 1. Click the downward-pointing triangle below the "By Subject" filter.
- 2. Uncheck the box to the left of "(All)" and check the box for any discipline you are interested in. We will select "BUSE" for this tutorial (see Image 4).
- 3. You can check the box to the left of "(All)" to include all disciplines again.

| Ima        | ige 4. Select Subject |   |
|------------|-----------------------|---|
| By Subject | By Subject            |   |
| (All)      | ▼ BUSE                | • |
|            |                       |   |
| ✓ (All)    | (All)                 |   |
| ACCT       | ACCT                  |   |
| VLDA V     | ULDA                  |   |
| ✓ ANTH     | ANTH                  |   |
| ARTD       | ARTD                  |   |
| ✓ ARTF     | ARTE                  |   |
| ARTG       | ARTG                  |   |
| ✓ ASTR     | ASTR                  |   |
| V AUTO     | AUTO                  |   |
| VIA VIA    | AVIA                  |   |
| VIM V      | AVIM                  |   |
| ✓ BANK     | BANK                  |   |
| SIOL       | BIOL                  |   |
| ✓ BLAS     | BLAS                  |   |
| ✓ BUSE     | ✓ BUSE                |   |
| CBTE       | CBTE                  |   |
| CHEM       | CHEM                  |   |
| CHIL       | CHIL                  |   |
| CISC       | CISC                  |   |
| ✓ COMS     | COMS                  |   |
| J DFLM     | DFLM                  |   |
| ✓ DIES     | DIES                  |   |
| ✓ DSPS     | DSPS                  |   |
| ✓ ECON     | ECON                  |   |
| EDUC       | EDUC                  |   |
| ✓ ELAC     | ELAC                  |   |
| EMGM       | EMGM                  |   |
| ✓ ENGL     | ENGL                  |   |
| ESOL       | ESOL                  |   |

# The filter(s) applied in this dash will **not** be applied to the others. Switch to other dashes to verify this. Leaving the dashboard idle for an extended period of time may cause the tool to refresh and remove all applied filters.

The "BUSE" selection under "Subject" will be applied throughout this tutorial.

**By default**, the "College specific persistence" filter is set to "Miramar College". This means that persistence rates refer to students who, after taking a course at Miramar College, enrolled in another course at Miramar College for a subsequent term. This filter will be altered as we continue.

### IV. Working with the Dash

The **Persistence** dash displays the data as an extensive table. In this tutorial, we anticipate questions that you may have, and we use this dash to provide answers, while presenting technical guidance to navigate this tool.

#### A. What am I looking at?

The data in the **Persistence** dash is organized by academic "Term", then by course "Subject", followed by "Course" title, and lastly by "DI" category. The length of the table can be intimidating, so filters are available to quickly see data relevant to your needs. In the last section, we used the "Subject" filter to show only "BUSE" courses. Currently, the table is displaying persistence data for all "BUSE" courses individually up to Spring 2022 (see Image 5). Use the dashboard sidebar to scroll down to see the rest of the table.

Because only one subject is selected, the "Term" total row is equal to the "Subject" total row. **Be aware** that the values in the total rows are enrollments (not unduplicated headcounts) since a student may be enrolled in more than one course in the same term.

Note that Fall terms have no data on the right side of the table and Spring terms have no data on the left side. This is because a first time to college student cannot persist from Spring to Fall if their first term is in Fall.

| Term      | Subject | Course          | Drill Down | Cohort Size | Fall to Spring | Fall to Spring<br>(%) | 둼II to 둼II | Fall to Fall<br>(%) |
|-----------|---------|-----------------|------------|-------------|----------------|-----------------------|------------|---------------------|
| Fall 2014 | Total   |                 |            | 29          | 14             | 48%                   | 8          | 28%                 |
|           | BUSE    | Total           |            | 29          | 14             | 48%                   | 8          | 28%                 |
|           |         | BUSE 100        | Total      | 17          | 8              | 47%                   |            | 0%                  |
|           |         | <b>BUSE 119</b> | Total      | 12          | 6              | 50%                   |            | 0%                  |
| Spring    | Total   |                 |            | 6           |                | 0%                    |            | 0%                  |
| 2015      | BUSE    | Total           |            | 6           |                | 0%                    |            | 0%                  |
|           |         | BUSE 100        | Total      | 6           |                | 0%                    |            | 0%                  |
| Fall 2015 | Total   |                 |            | 20          | 10             | 50%                   |            | 0%                  |
|           | BUSE    | Total           |            | 20          | 10             | 50%                   |            | 0%                  |
|           |         | BUSE 100        | Total      | 20          | 10             | 50%                   |            | 0%                  |
| Fall 2016 | Total   |                 |            | 12          | 8              | 67%                   | 6          | 50%                 |
|           | BUSE    | Total           |            | 12          | 8              | 67%                   | 6          | 50%                 |
|           |         | BUSE 100        | Total      | 12          | 8              | 67%                   | 6          | 50%                 |
| Spring    | Total   |                 |            | 7           |                | 0%                    |            | 0%                  |
| 2017      | BUSE    | Total           |            | 7           |                | 0%                    |            | 0%                  |
|           |         | BUSE 100        | Total      | 7           |                | 0%                    |            | 0%                  |
| Fall 2017 | Total   |                 |            | 20          | 12             | 60%                   | 11         | 55%                 |
|           | BUSE    | Total           |            | 20          | 12             | 60%                   | 11         | 55%                 |
|           |         | BUSE 100        | Total      | 20          | 12             | 60%                   | 11         | 55%                 |
| Fall 2018 | Total   |                 |            | 15          | 6              | 40%                   | 7          | 47%                 |
|           | BUSE    | Total           |            | 15          | 6              | 40%                   | 7          | 47%                 |
|           |         | <b>BUSE 100</b> | Total      | 15          | 6              | 40%                   | 7          | 47%                 |

Image 5. Table Data

## B. How can I compare persistence outcomes from a specific class over a number of terms?

Use the "Course" filter to select only "BUSE 100". Next, use the "Academic Year" filter to keep only academic years between "2017/18" and "2020/21". The **Persistence** dash will be updated to show only one row of unique data for each of the eight terms for the selected course (see Image 6). Because only one course is selected, the "Course" total row is now equal to the "Term" total row and the "Subject" total row.

Alternatively, you could have used the "Cohort Term (First Time to College)" filter to see the same corresponding academic years.

| Persiste  | Persistence by (None) |          |            |             |                |                       |              |                     |                      |                          |  |
|-----------|-----------------------|----------|------------|-------------|----------------|-----------------------|--------------|---------------------|----------------------|--------------------------|--|
| Term      | Subject               | Course   | Drill Down | Cohort Size | fall to Spring | Fall to Spring<br>(%) | fall to Fall | fall to Fall<br>(%) | Fall-Spring-<br>Fall | Fall-Spring-<br>Fall (%) |  |
| Fall 2017 | Total                 |          |            | 20          | 12             | 60%                   | 11           | 55%                 | 10                   | 50%                      |  |
|           | BUSE                  | Total    |            | 20          | 12             | 60%                   | 11           | 55%                 | 10                   | 50%                      |  |
|           |                       | BUSE 100 | Total      | 20          | 12             | 60%                   | 11           | 55%                 | 10                   | 50%                      |  |
| Fall 2018 | Total                 |          |            | 15          | 6              | 40%                   | 7            | 47%                 |                      | 0%                       |  |
|           | BUSE                  | Total    |            | 15          | 6              | 40%                   | 7            | 47%                 |                      | 0%                       |  |
|           |                       | BUSE 100 | Total      | 15          | 6              | 40%                   | 7            | 47%                 |                      | 0%                       |  |
| Spring    | Total                 |          |            | 6           |                | 0%                    |              | 0%                  |                      | 0%                       |  |
| 2019      | BUSE                  | Total    |            | 6           |                | 0%                    |              | 0%                  |                      | 0%                       |  |
|           |                       | BUSE 100 | Total      | 6           |                | 0%                    |              | 0%                  |                      | 0%                       |  |
| Fall 2019 | Total                 |          |            | 9           | 6              | 67%                   |              | 0%                  |                      | 0%                       |  |
|           | BUSE                  | Total    |            | 9           | 6              | 67%                   |              | 0%                  |                      | 0%                       |  |
|           |                       | BUSE 100 | Total      | 9           | 6              | 67%                   |              | 0%                  |                      | 0%                       |  |
| Fall 2020 | Total                 |          |            | 22          | 16             | 73%                   | 11           | 50%                 | 10                   | 45%                      |  |
|           | BUSE                  | Total    |            | 22          | 16             | 73%                   | 11           | 50%                 | 10                   | 45%                      |  |
|           |                       | BUSE 100 | Total      | 22          | 16             | 73%                   | 11           | 50%                 | 10                   | 45%                      |  |
| Spring    | Total                 |          |            | 6           |                | 0%                    |              | 0%                  |                      | 0%                       |  |
| 2021      | BUSE                  | Total    |            | 6           |                | 0%                    |              | 0%                  |                      | 0%                       |  |
|           |                       | BUSE 100 | Total      | 6           |                | 0%                    |              | 0%                  |                      | 0%                       |  |

Image 6. Persistence of a Course over Time

#### C. Are there differences in persistence rates of a course by student type?

Use the "By DIs" filter and select "Gender". As you can see in the **Persistence** dash, the updated table now shows that 9 female students and 11 male students made up the "Fall 2017" cohort of "BUSE 100" (see Image 7). You can now compare the persistence rates by gender within and across the selected terms. The "Course" total row retains the persistence data at the course level, as if no "Drill Down" filter was applied (compare to Image 6). Now remove the "By DIs" filter.

| Persiste                | ence by C | Sender   |            |             |                |                       |              |                     |                      |                          |
|-------------------------|-----------|----------|------------|-------------|----------------|-----------------------|--------------|---------------------|----------------------|--------------------------|
| Term                    | Subject   | Course   | Drill Down | Cohort Size | fall to Spring | Fall to Spring<br>(%) | Rall to Fall | Fall to Fall<br>(%) | Fall-Spring-<br>Fall | Fall-Spring-<br>Fall (%) |
| Fall 2017               | Total     |          |            | 20          | 12             | 60%                   | 11           | 55%                 | 10                   | 50%                      |
|                         | BUSE      | Total    |            | 20          | 12             | 60%                   | 11           | 55%                 | 10                   | 50%                      |
|                         |           | BUSE 100 | Female     | 9           | 7              | 78%                   | 6            | 67%                 | 6                    | 67%                      |
|                         |           |          | Male       | 11          |                | 0%                    |              | 0%                  |                      | 0%                       |
| Fall 2018               | Total     |          |            | 11          |                | 0%                    |              | 0%                  |                      | 0%                       |
|                         | BUSE      | Total    |            | 11          |                | 0%                    |              | 0%                  |                      | 0%                       |
|                         |           | BUSE 100 | Male       | 11          |                | 0%                    |              | 0%                  |                      | 0%                       |
| Fa <mark>ll</mark> 2020 | Total     |          |            | 22          | 16             | 73%                   | 11           | 50%                 | 10                   | 45%                      |
|                         | BUSE      | Total    |            | 22          | 16             | 73%                   | 11           | 50%                 | 10                   | 45%                      |
|                         |           | BUSE 100 | Female     | 6           |                | 0%                    |              | 0%                  |                      | 0%                       |
|                         |           |          | Male       | 16          | 11             | 69%                   | 7            | 44%                 | 6                    | 38%                      |

Image 7. Persistence by Gender

#### D. How many students from a course continued at another college?

In the **Persistence** dash, use the "Campus specific persistence" filter to select "City College". The interpretation of persistence rates changes from the cohort continuing enrollment at Miramar College to continuing enrollment at City College. The table now tells us that 6 students in "BUSE 100" of Fall 2020 enrolled in a course at City College the next term (see Image 8). Use the filter to show data for "Miramar College" again.

Image 8. Persistence to another College

| Persiste  | ence by ( | None)    |            |             |                |                       |              |                    |                      |                          |
|-----------|-----------|----------|------------|-------------|----------------|-----------------------|--------------|--------------------|----------------------|--------------------------|
| Term      | Subject   | Course   | Drill Down | Cohort Size | fall to Spring | fall to Spring<br>(%) | Rall to Fall | 둼II to Fall<br>(%) | Fall-Spring-<br>Fall | Fall-Spring-<br>Fall (%) |
| Fall 2017 | Total     |          |            | 20          |                | 0%                    |              | 0%                 |                      | 0%                       |
|           | BUSE      | Total    |            | 20          |                | 0%                    |              | 0%                 |                      | 0%                       |
|           |           | BUSE 100 | Total      | 20          |                | 0%                    |              | 0%                 |                      | 0%                       |
| Fall 2018 | Total     |          |            | 15          |                | 0%                    |              | 0%                 |                      | 0%                       |
|           | BUSE      | Total    |            | 15          |                | 0%                    |              | 0%                 |                      | 0%                       |
|           |           | BUSE 100 | Total      | 15          |                | 0%                    |              | 0%                 |                      | 0%                       |
| Spring    | Total     |          |            | 6           |                | 0%                    |              | 0%                 |                      | 0%                       |
| 2019      | BUSE      | Total    |            | 6           |                | 0%                    |              | 0%                 |                      | 0%                       |
|           |           | BUSE 100 | Total      | 6           |                | 0%                    |              | 0%                 |                      | 0%                       |
| Fall 2019 | Total     |          |            | 9           |                | 0%                    |              | 0%                 |                      | 0%                       |
|           | BUSE      | Total    |            | 9           |                | 0%                    |              | 0%                 |                      | 0%                       |
|           |           | BUSE 100 | Total      | 9           |                | 0%                    |              | 0%                 |                      | 0%                       |
| Fall 2020 | Total     |          |            | 22          | 6              | 27%                   |              | 0%                 |                      | 0%                       |
|           | BUSE      | Total    |            | 22          | 6              | 27%                   |              | 0%                 |                      | 0%                       |
|           |           | BUSE 100 | Total      | 22          | 6              | 27%                   |              | 0%                 |                      | 0%                       |

#### E. How many students persisted from two or more courses?

In the dash, use the "By Subject" filter to add "ECON" and the "By Course" filter to add "ECON 120". The resulting table shows persistence data for both courses within each term (see Image 9). **Be aware** that the total rows represent persistence at the enrollment level (not unduplicated headcount level), because a student may be enrolled in more than one course in the same term.

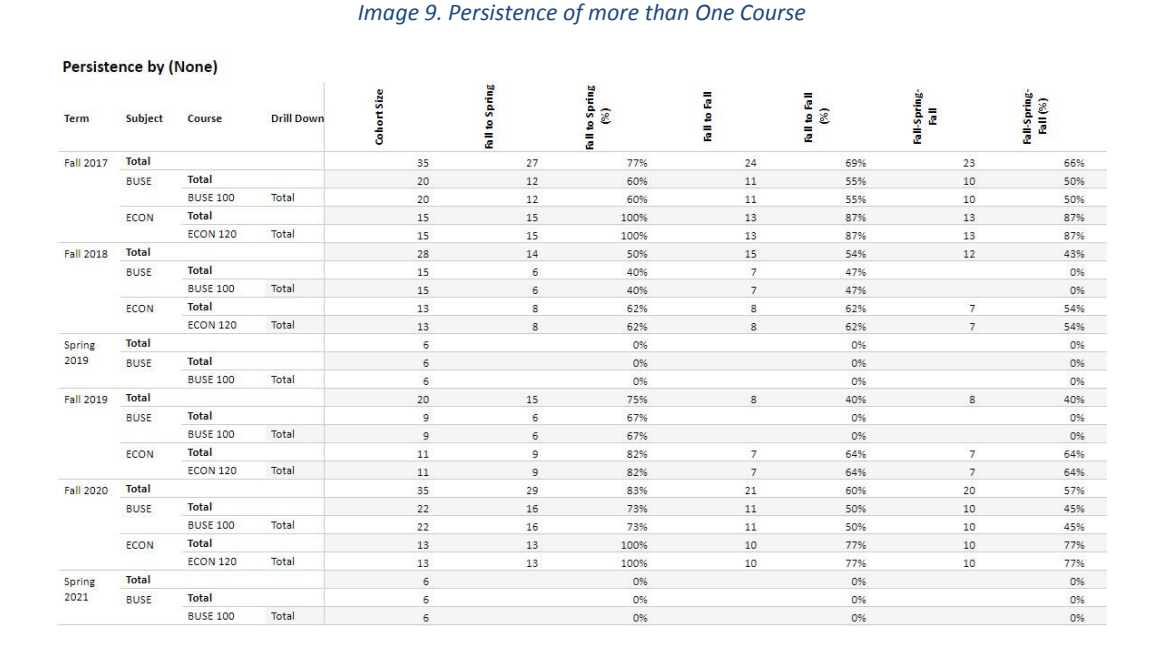